ИНСТРУКЦИЯ ПО ЭКСПЛУАТАЦИИ ATIS IP box FHD Black

## 1. Внешний вид

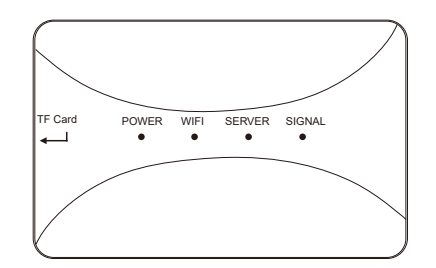

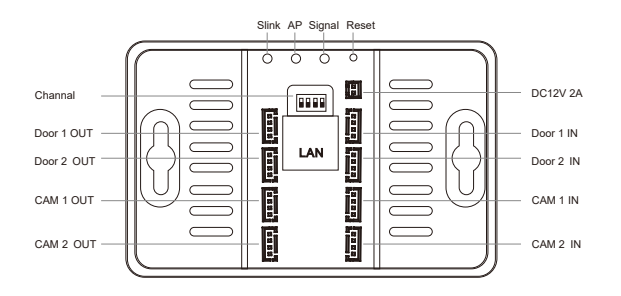

1

## 2. Схема подключения

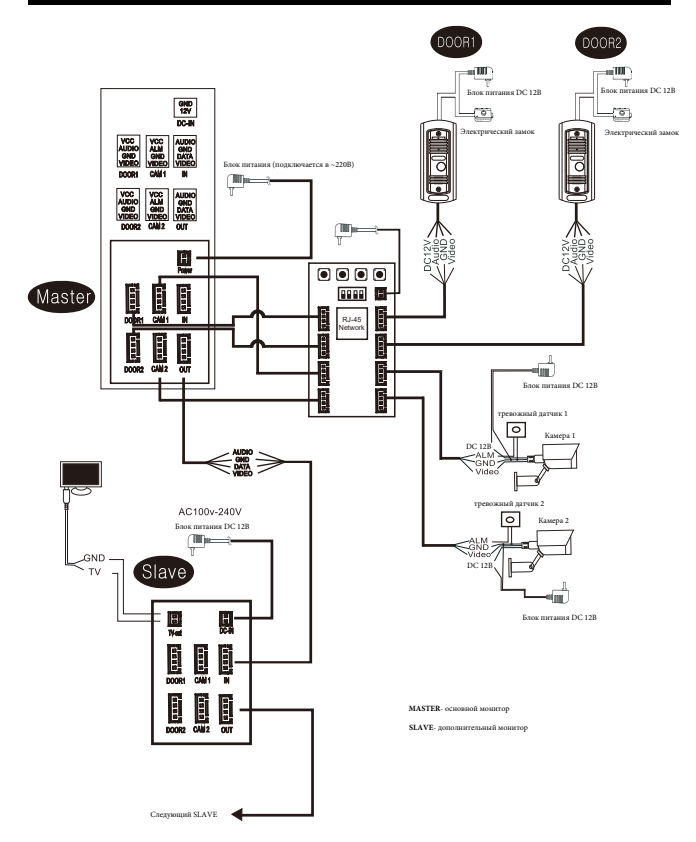

### 3. Инструкция по кнопкам

Slink button: Переключает режим сетевого сопряжения в (EZ) (при подключении в сеть).Переключение происходит только тогда, когда индикатор Server мерцает.Короткое нажатие на кнопку SLINK перезапускает wifi,после ресстарта индикатор wi-fi медленно мигает, что означает успесшное переключение

**АР button:** переключает режим "net" в режим АР. Переклюдение происходит только тогда, когда индикатор Server моргает .Короткое нажатие перезапускает wi-fi box.После перезагрузки индикатор Server на лицевой стороне устройства медленно моргает, и wi-fi hotspot создается, переключение успешно произведено.Название мобильного WiFi hotspot "SmartLife-xxxxxx", пароль по умолчанию "12345678"

**RESET button** : удерживанние кнопки 5 секунд и более возвращает устройство к заводским установкам. И перезапускает его

SIGNAL button: устанавливает "PAL" вручную ,короткое нажатие меняет канал , долгое подтверждает выход из установщика

#### Примечание:

- При восстановлении заводских настроек вручную установка стандартного режима восстановит автоматическое распознавание.
- Восстановление заводских настроек отключает устройство от сети, с помощью мобильного приложение необходимо заново присоединить устройство к сети

## 4. Инструкция индикаторов

| Статус                                | Индикатор                             | Примечение           |
|---------------------------------------|---------------------------------------|----------------------|
| Подключён блок<br>питания             | POWER горит индикатор                 |                      |
| Загрузка                              | WiFi/SERVER/SIGNAL<br>горит индикатор | проверить индикаторы |
| Завершение<br>загрузки                | WiFi/SEVER/SIGNAL<br>индикации нет    |                      |
| ЕZ Режим<br>подключения               | WiFi медленно мерцает                 |                      |
| Подключение к точке<br>доступа Wi-Fi  | WiFi быстро мерцает                   |                      |
| Net конфигурация<br>прошла успешно    | WiFi горит индикатор                  |                      |
| Роутер отключен<br>или отключена сеть | WiFi и SERVER<br>индикации нет        |                      |
| Режим точки<br>доступа WiFi           | SERVER медленно<br>мерцает            |                      |
| Успешное соединение<br>с сервером     | SERVER горит индикатор                |                      |
| Отключение от<br>сервера              | SERVER индикации нет                  |                      |

## 5. Загрузка приложения

1. Установить мобильное приложение "Tuya smart"

4

2. Открыть его и зарегистрировать аккаунт

#### 3. Войти после регистрации.

Примечание:Необходимо интернет подключения на телефоне

### 6. Сопряжение

WiFi BOX поддерживает 3 вида сопряжения, EZ Mode, AP Mode, Cable Mode.

#### EZ Mode

WiFi медленно мерцает, SERVER не горит(индикаторы),если WiFi box получил SSID и пароль через мобильное приложение, подключился к WiFi роутеру, WiFi будет быстро мерцать, если подключению к роутеру и серверу успешно,WiFi и Server загориться индикация

#### Шаги:

1. Нажмите на устройстве SLINK для активации EZ Mode, начнется автоматическая загрузка, WiFi медленно мерцает, если успешно

2. Открыть "TuyaSmart",Нажать "Add Device" или в "+"

что бы добавить устройство перейдите на страницу ниже (Рисунок 1).

- 3. Выбрать "Умный дверной звонок"
- 4. Выбрать в правом углу "Режим ЕZ", выберете ниже (Рисунок 3).
- 5. Нажать на "Next Step", показанно на (Рисунок 4).
- 6. Ввести домашний WiFi, выбрать "Confirm", и перейти дальше (Рисунок 5).
- 7. WiFi индикатор быстро мерцает, подождать до полного поиска и перейти дальше (Рисунок 6).
- 8. нажать "Done" устройство успешно подключено, WiFi и SERVER индикаторы горят

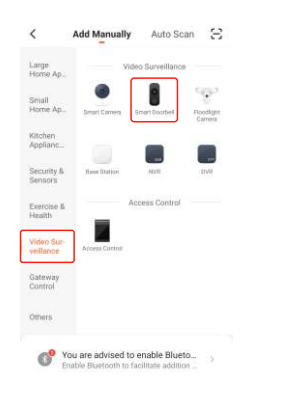

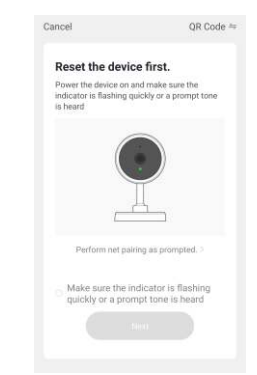

Рисунок 1

Рисунок 2

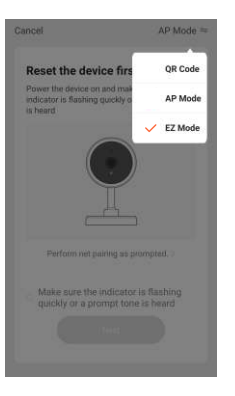

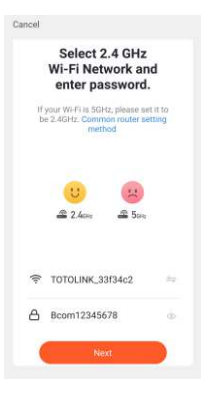

Рисунок 3

Рисунок 4

| Adding device                                          | Added successfully    |  |
|--------------------------------------------------------|-----------------------|--|
| Ensure that the Wi-Fi signal is good.                  | SmartDoorBell-IPBox & |  |
|                                                        |                       |  |
| 33                                                     |                       |  |
| <b>0</b>                                               |                       |  |
| Scan Regress or entrolse the<br>devices. Cloud device. | Done                  |  |
|                                                        |                       |  |

Рисунок 5

Рисунок 6

#### AP Mode

Индикатор SERVER мерцает, индикатор WiFi не горит, когда WiFi-box получает SSID и пароль из мобильного приложения, подключается WiFi-роутер, индикатор WiFi быстро мигает, после успешного подключения к роутеру и серверу, индикаторы WiFi и SERVER горят.

#### Шаги:

- Откройте мобильный «Настройка» «Настройка Wi-Fi», проверьте, можно ли искать точку доступа «SmartLife-xxxxx», если да, вернитесь к шагу 3, если нет, вернитесь к шагу 2.
- Нажмите на кнопку АР устройства, чтобы запустить режим АР.Точка доступа Wi-Fi называется «SmartLifeхххххх», пароль - 12345678, если режим АР запускается успешно, индикатор SERVER мигает медленно.
- Откройте приложение TuyaSmart, нажмите «Добавить устройство» или нажмите «+» в правом углу.

7

- 4. Выберите «Умный дверной звонок» в категории «Видеонаблюдение» (Рисунок 8)
- 5. Выбрать режим подключения "Net Pairing Mode" (Рисунок 9).
- 6. Выбрать "AP Mode", "Вперед", показано (Рисунок 10).
- 7. Введите домашний WiFi, и нажмите"Подтвердить"
- 8. На телефоне "Настройки" "Настройки WiFi" п одключить "SmartLife-XXXXX,п осле подключения вернитесь в приложение
- Индикатор WiFi light быстро мигает при подключении, подождите, пока он будет готов на 100% (Рисунок 13)
- Нажать "Г отово" Устройство успешно подключено, Индикаторы WiFi и Server постоянно горят

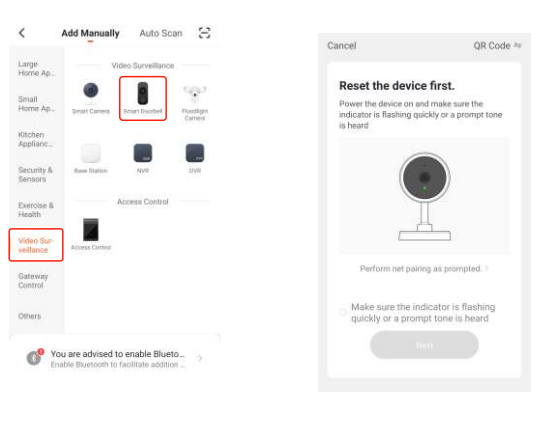

8

Рисунок 7

Рисунок 8

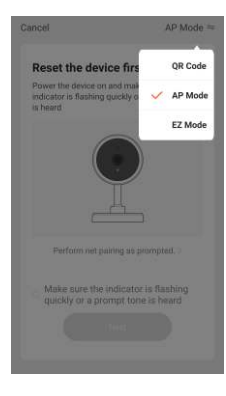

Рисунок 9

Рисунок 11

Cancel Solect 2.4 GHz High Retworks and and and any any official particular with the 2.5 CPU any official with the 2.5 CPU any official with the 2.5

Рисунок 10

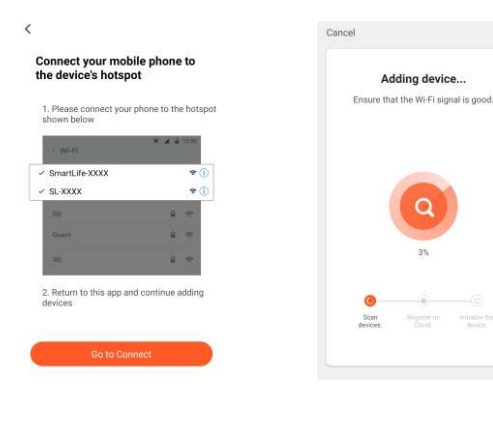

Рисунок 12

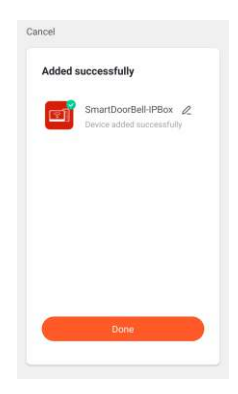

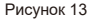

#### Cable Mode

Сначала необходимо переключиться в режим EZ,когда индикатор WiFi мигает медленно, индикатор SERVER не горит, при проводном подключении индикатор WiFi мигает быстро,то подключение прошло успешно.

#### Шаги:

- 1. Нажать SLINK что бы войти EZ Mode, WiFi box и спользует кабель Ethernet от домашнего WiFi
- 2. Телефон тоже должен быть подключен к тому же Wi-Fi
- 3. Открыть "TuyaSmart",Нажать "Добавить устройство" и ли нажать в правом углу "+"(Рисунок 14).
- 4. Выберите «Умный дверной звонок» в категории «Видеонаблюдение» (Рисунок 15).

9

10

- Выберите в правом углу меню, там выберите «Cable», и перейдите на следующий шаг (Рисунок 16).
- Используйте телефон что бы найти устройство поблизости Они будут отображаться (рисунок 17).
- 7. Название устройства WiFi box"Smart DoorBell-IP Box", выберете устройство которое хотите привязать (Рисунок 18)
- WiFi light быстро мигает при подключении, подождите, пока он будет готов на 100%(Рисунок 19)
- 9. Нажмите «Готово». Устройство успешно подключено, индикатор WiFi и SERVER горят постоянно

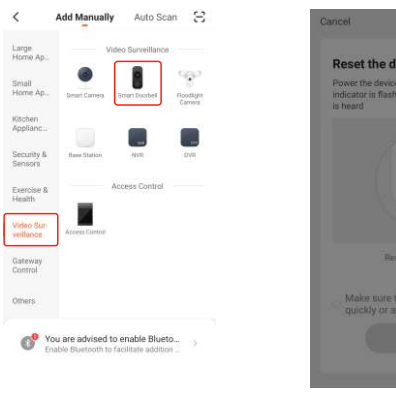

11

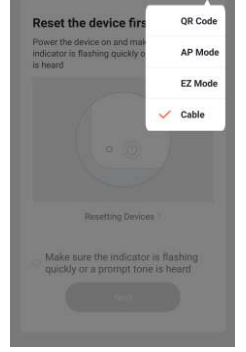

Рисунок 14

Рисунок 15

| Cancel                                                                                                    | Cancel                                             |
|----------------------------------------------------------------------------------------------------|----------------------------------------------------|
| Connect Device<br>The search process may take up to<br>two minutes. Heaves do not perform<br>any operations during this time. | Select Device to<br>Add                            |
| 0                                                                                                    |                                                    |
| Connecting                                                                                                    |                                                    |
| Рисунок 16                                                                                                    | Рисунок 17                                         |
| lancel                                                                                                    | Cancel                                             |
| Adding device                                                                                                    | Added successfully                                 |
| Ensure that the WI-FI signal is good.                                                                                         | SmartDoorBell-IPBox @<br>Device added successfully |
|                                                                                                    |                                                    |
| 3%                                                                                                    |                                                    |
|                                                                                                    |                                                    |
| <b>0</b>                                                                                                    |                                                    |

12

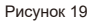

## 7. Другие функции

#### Регулировка громкости вызывной станции

Когда СЕРВЕР горит, и дверная станция осуществляет мониторинг, вызов, внутреннюю связь, короткое нажатие кнопки АР для уменьшения громкости, короткое нажатие кнопки SLINK для увеличения громкости. Память: максимальная поддержка карты 32G, класса 10TF, вставьте SDкарту в IP Вох.Приложение для смартфона может воспроизводить запись звонков с дверной станции на смартфон.

### 8. Настройка сигнала

1.Короткое нажатие на кнопку SIGNAL выбирает канал, 4 канала для : Door1,Door2, CAM1, CAM2,одно нажатие на кнопку SIGNAL меняет канал, проверьте сигнал индикатора .Ниже представлена форма для статусов устройства :

| Определение времени<br>нажатия кнопки сигнала | WiFi статус<br>индикатора | SERVER статус<br>индикатора | Канал    |
|-----------------------------------------------|---------------------------|-----------------------------|----------|
| 1                                             | OFF                       | OFF                         | Door 1   |
| 2                                             | OFF                       | ON                          | Door 2   |
| 3                                             | ON                        | OFF                         | Camera 1 |
| 4                                             | ON                        | ON                          | Camera 2 |

2. При наборе номера для выбора сигнала действуют следующие правила:

**Примечание:** переключатель в положении вверх означает 1, значение вниз означает 0. Заводская установка по умолчанию стандарт автоматической идентификации 1111.

| Значение переключателя (1 2 3 4) | Сигнал                         |
|----------------------------------|--------------------------------|
| 0000                             | не активен                     |
| 0001                             | CVBS (NTSC)                    |
| 0010                             | CVBS (PAL)                     |
| 0011                             | AHD720 (NTSC)                  |
| 0100                             | AHD720 (PAL)                   |
| 0101                             | AHD1080 (NTSC)                 |
| 0110                             | AHD1080 (PAL)                  |
| 0111                             | TVI720 (NTSC)                  |
| 1000                             | TVI720 (PAL)                   |
| 1001                             | TVI1080 (NTSC)                 |
| 1010                             | TVI1080 (PAL)                  |
| 1011                             | CVI720 (NTSC)                  |
| 1100                             | CVI720 (PAL)                   |
| 1101                             | CVI1080 (NTSC)                 |
| 1110                             | CVI1080 (PAL)                  |
| 1111                             | автоматич. определение сигнала |

3. Нажмите и удерживайте кнопку SIGNAL в течение 5 секунд для подтверждения настройки

Индикатор SIGNAL мигает, индикатор SIGNAL не горит после успешной настройки в течение 3 секунд, индикаторы WIFI и SERVER снова загораются; Индикатор SIGINAL не горит при сбое настройки, горит через 3 с.

**Примечание:** Текущая версия не поддерживает сигнал изменения во время работы устройства. Если необходимо изменить сигнал, перезагрузите WiFi-box.

14

## 9. Комлектация

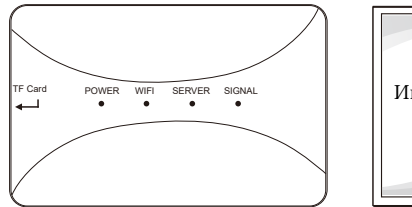

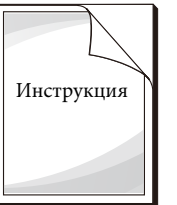

\_

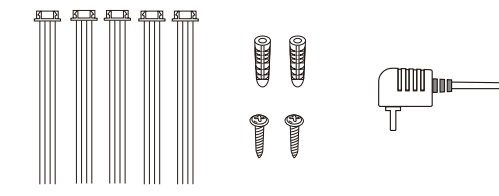

| ٠ | WiFi_Box                   | 1шт |
|---|----------------------------|-----|
| ٠ | Дюбель                     | 2шт |
| ٠ | Шурупы                     | 2шт |
| • | 4 Pin line                 | 8шт |
| • | Руководство пользователя   | 1шт |
| • | Адаптер питания (DC12V 2A) | 1шт |

# 10. Монтаж

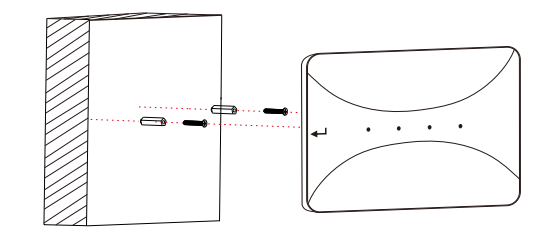